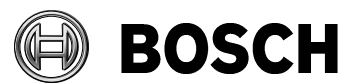

From BT-AI/PAA Our Reference

Tel

Grasbrunn 2020-11

## Instructions

Issue

## Topic Installation of BIS from downloaded ZIP files

Description Steps to install BIS from ZIP files downloaded from the online product catalogue.

- 1. Download both the ZIP files marked "mandatory". Each contains a folder called \_Install.
- 2. Download the ZIP file for the language that you wish to install. This also contains a folder called **\_Install**.
- 3. Unpack all these **\_Install** folders into the same **\_Install** folder.
- 4. You should obtain a similar folder hierarchy to the one illustrated, whereby your language folder may vary (here **1033\_en** i.e. English).

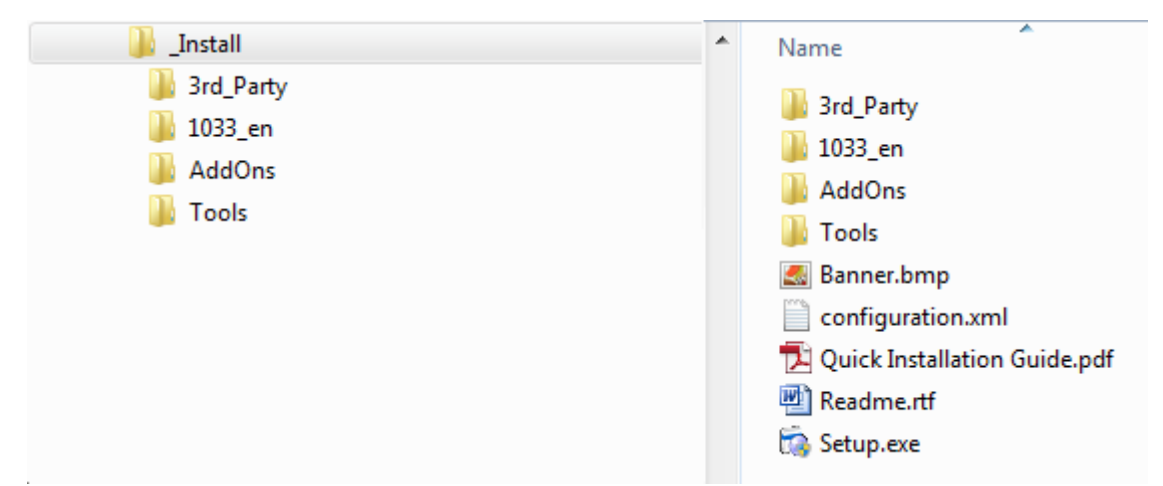

- 5. With administrator rights, execute setup.exe in the \_Install folder.
- 6. Follow the instructions given by the installation program and the Quick Installation Guide.
- 7. IMPORTANT patch for the restoral of backups.
  - <u>After</u> completing your BIS installation and <u>before</u> starting BIS: Download the ZIP archive: **BIS 4.8 Backup-Restore patch (all languages)**.
  - 2) In the ZIP archive, locate the appropriate language folder for your BIS installation, and extract the file BackupRestore.exe from it.
  - 3) Copy this file to the path: <BIS installation drive>:\MgtS\AccessEngine\AC\Bin\ overwriting any files of the same name.
- End of document